## 通过与Azure AD集成的SAML SSO配置ISE 3.1 ISE GUI管理员登录流

| 目录                                                      |
|---------------------------------------------------------|
|                                                         |
| <u>先决条件</u>                                             |
| <u>要求</u>                                               |
| 使用的组件                                                   |
| <u>背景信息</u>                                             |
| <u>身份提供程序(IdP)</u>                                      |
| <u>服务提供商(SP)</u>                                        |
| SAML                                                    |
| SAML断言                                                  |
| 高级流程图                                                   |
| 配置SAML SSO与Azure AD的集成                                  |
| 步骤1:在ISE上配置SAML身份提供程序                                   |
| <u>1.将Azure AD配置为外部SAML身份源</u>                          |
| 2.配置ISE身份验证方法                                           |
| <u>3.导出服务提供商信息</u>                                      |
| <u>第二步:配置Azure AD IdP设置</u>                             |
| <u>1.创建Azure AD用户</u>                                   |
| 2.创建Azure AD组                                           |
| <u>3.村AZUFE AD用广方配结组</u><br>4.创建Azure AD Enterprise应用程序 |
| 5.将组添加到应用程序                                             |
|                                                         |
| <u>7.配置Active Directory组属性</u>                          |
| <u>8.下载Azure联合身份验证元数据XML文件</u>                          |
| <u>第三步:将元数据从Azure Active Directory上载到ISE</u>            |
| <u>第四步:在ISE上配置SAML组</u>                                 |
| <u>(可选)第5步。配置RBAC策略</u>                                 |
| <u>验证</u>                                               |
| <u>故障排除</u>                                             |
| <u>常见问题</u>                                             |
| 排除ISE故障                                                 |

<u>SAML登录和组声明名称不匹配的日志</u>

## 简介

本文档介绍如何配置Cisco ISE 3.1 SAML SSO与外部身份提供程序(例如Azure Active Directory(AD))的集成。

#### 先决条件

#### 要求

Cisco 建议您了解以下主题:

- 1. 思科ISE 3.1
- 2. SAML SSO部署
- 3. Azure AD

#### 使用的组件

本文档中的信息基于以下软件和硬件版本:

1. 思科ISE 3.1

2. Azure AD

本文档中的信息都是基于特定实验室环境中的设备编写的。本文档中使用的所有设备最初均采用原 始(默认)配置。如果您的网络处于活动状态,请确保您了解所有命令的潜在影响。

#### 背景信息

身份提供程序(IdP)

在这种情况下是Azure AD的授权机构,用于验证用户身份以及对所请求的资源("服务提供商")的 访问权限并声明这些权限。

服务提供商(SP)

用户想要访问的托管资源或服务,在本例中为ISE应用服务器。

SAML

安全断言标记语言(SAML)是允许IdP向SP传递授权凭证的开放标准。

SAML事务使用可扩展标记语言(XML)实现身份提供者和服务提供商之间的标准化通信。

SAML是用户身份身份验证与授权之间的链接,以便使用服务。

#### SAML断言

SAML断言是身份提供程序发送到包含用户授权的服务提供商的XML文档。

有三种不同类型的SAML断言 — 身份验证、属性和授权决策。

• 身份验证断言可证明用户的身份,并提供用户登录的时间以及他们使用的身份验证方法(例如

,Kerberos,双因素)

- 归属断言将SAML属性(提供有关用户信息的特定数据片段)传递给服务提供商。
- 授权决策断言声明用户是否被授权使用服务,或者如果标识提供者由于密码失败或缺乏对服务 的权利而拒绝他们的请求。

#### 高级流程图

SAML的工作原理是在身份提供程序、Azure AD和服务提供程序ISE之间传递有关用户、登录和属性的信息。

每个用户通过身份提供程序登录一次单点登录(SSO),然后Azure AD提供程序在用户尝试访问这些 服务时将SAML属性传递给ISE。

ISE从Azure AD请求授权和身份验证,如图所示。

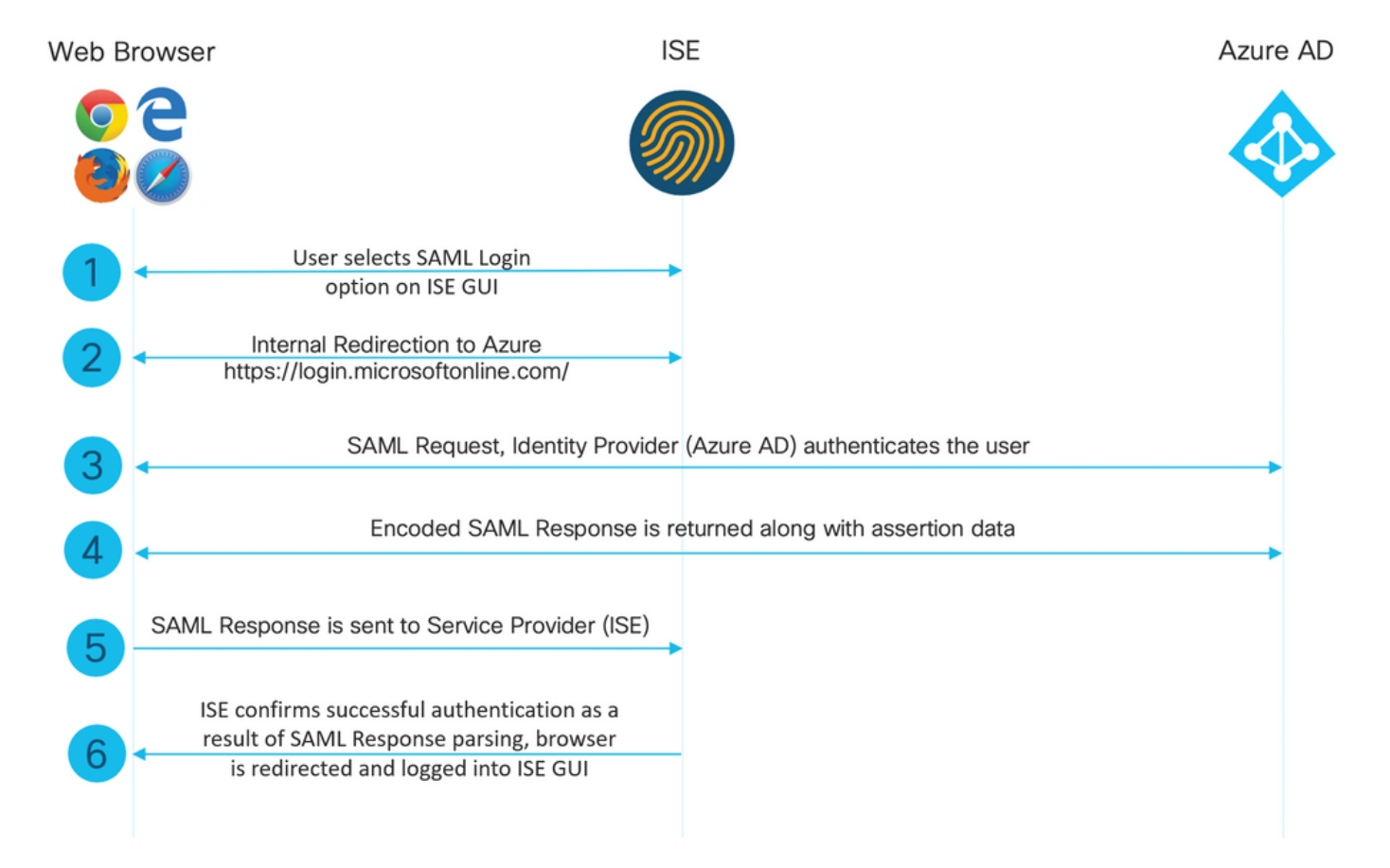

## 配置SAML SSO与Azure AD的集成

#### 步骤1:在ISE上配置SAML身份提供程序

1.将Azure AD配置为外部SAML身份源

在ISE上,导航到Administration > Identity Management > External Identity Sources > SAML Id Providers,然后点击Add按钮。 输入Id Provider Name并单击Submit以保存它。Id提供程序名称仅对ISE有效,如图所示。

| ≡ Cisco ISE                                                 | Administration - Identity Management                                                                                                    |
|-------------------------------------------------------------|----------------------------------------------------------------------------------------------------|
| Identities Groups External Ident                            | ity Sources Identity Source Sequences Settings                                                                                                    |
| External Identity Sources                                   | Identity Provider List > Azure SAML Identity Provider Concerts Concerts Con |
| Certificate Authentication F CActive Directory LDAP CONSC   | Id Provider Name Azure                                                                                                    |
| RADIUS Token RSA SecuriD                                    |                                                                                                    |
| <ul> <li>SAML Id Providers</li> <li>Social Login</li> </ul> |                                                                                                    |
|                                                             |                                                                                                    |

2.配置ISE身份验证方法

导航到Administration > System > Admin Access > Authentication > Authentication Method,然后 选择Password Based单选按钮。

从Identity Source下拉列表中选择之前创建的所需ID提供程序名称,如图所示。

| ■ Cisco ISE    |           |                         |              |                 | 1            |                   |                  |              | ystem    |
|----------------|-----------|-------------------------|--------------|-----------------|--------------|-------------------|------------------|--------------|----------|
| Deployment     | Licensing | Certificates            | Logging      | Maintenance     | Upgrade      | Health Checks     | Backup & Restore | Admin Access | Settings |
| Authentication |           | Authenticatio           | n Method     | Password Policy | Account Disa | ble Policy Lock/S | uspend Settings  |              |          |
| Authorization  | >         | Authentica              | tion Type (  | D               |              |                   |                  |              |          |
| Administrators | >         |                         |              |                 |              |                   |                  |              |          |
| Settings       | >         | Password     Client Cer | Based        |                 |              |                   |                  |              |          |
|                |           | O client cer            | uncate based |                 |              |                   |                  |              |          |
|                |           | * Identity Sou          | rce          |                 |              |                   |                  |              |          |
|                |           | SAML:Azu                | ire          | ~               |              |                   |                  |              |          |
|                |           |                         |              |                 |              |                   |                  |              |          |
|                |           |                         |              |                 |              |                   |                  |              |          |
|                |           |                         |              |                 |              |                   |                  |              |          |
|                |           |                         |              |                 |              |                   |                  |              |          |

3.导出服务提供商信息

导航到管理>身份管理>外部身份源 > SAML Id提供程序> [您的SAML提供程序]。 将该选项卡切换到Service Provider Info,然后单击Export按钮(如图所示)。 Identity Provider List > Azure\_SAML

#### SAML Identity Provider

| General                                                                                                    | Identity Provider Config.                                                                                                    | Service Provider Info.                                                           | Groups                                    | Attributes                                   | Advanced Settings                                      |
|----------------------------------------------------------------------------------------------------|----------------------------------------------------------------------------------------------------|----------------------------------------------------------------------------------|-------------------------------------------|----------------------------------------------|--------------------------------------------------------|
| Service Provide                                                                                                    | er Information                                                                                                    |                                                                                  |                                           |                                              |                                                        |
| Load bala                                                                                                    | ncer                                                                                                    | Ō                                                                                |                                           |                                              |                                                        |
| Export Service                                                                                                    | Provider Info. Export ()                                                                                                    |                                                                                  |                                           |                                              |                                                        |
| Includes t                                                                                                    | he following portals:                                                                                                    |                                                                                  |                                           |                                              |                                                        |
| Sponsor Porta                                                                                                    | l (default)                                                                                                    |                                                                                  |                                           |                                              |                                                        |
| <pre><?xml versi <md:EntityD <md:SPSSODe <md:KeyDesc <ds:KeyInfc <ds:YS00Det </pre></pre>                                 | on="1.0" encoding="UTF<br>Descriptor entityID="ht<br>escriptor protocolSuppo<br>criptor use="signing"><br>o xmlns:ds="http://www. | -8"?><br>tp://CiscoISE/0049a2f<br>rtEnumeration="urn:oa<br>w3.org/2000/09/xmldsi | d-7047-4d1c<br>sis:names:t<br>g#">        | 1-8907-5a05a94<br>cc:SAML:2.0:pr             | ff5fd" xmlns:md="urn:oasi<br>otocol" WantAssertionsSig |
| <ds:x509dat<br><ds:x509cer< th=""><th>tificate&gt;</th><th></th><th></th><th></th><th></th></ds:x509cer<></ds:x509dat<br> | tificate>                                                                                                    |                                                                                  |                                           |                                              |                                                        |
| MIIFIJCCAza<br>QU1MX21zZTM<br>MCUxIzAhBgN                                                                                 | IgAwIBAgINAg2am5IL6NAE8<br>ItMSOxOS5ja3VtYXIyLmNvb<br>IVBAMTG1NBTUxfaXN1MyOxL                                                     | FY+tzANBgkqhkiG9w0BAQ<br>TAeFw0yMTA3MTkwMzI4MD<br>TE5LmNrdW1hcjIuY29tMI          | WFADAIMSMWJ<br>BaFw0yNjA3M<br>ICIjANBgkqh | IQYDVQQDExp1<br>ITgwMzI4MDBa<br>nkiG9w0BAQEF |                                                        |
| 1zdKhpwf/Bs                                                                                                    | JeSznXyaPVxFcmMFHbmyt4                                                                                                    | 6gQ/jQQEyt7YhyohGOt1c                                                            | p01qDGwtOnk                               | VZGQ+ccvqXSL                                 |                                                        |
| NVqsYvxSzFC                                                                                                    | 38ciQq1mOsqrVrrYZuIUAX                                                                                                    | DWUNUg9pSGzHOFkSsZRPx                                                            | rQh+3N5DEFF                               | TMzybvm1FYu                                  |                                                        |
| 9h83gL4WJWM                                                                                                    | 1izET06Vs/D0p6BSf2MPxKe<br>W3CDrdEtBoNYAT+YV0941K                                                                                 | 790R5TfxFqJD9DnYgCnHm<br>zECSE0ssbykCSiaVn31XC                                   | IGooVmnSSnDs<br>15vaDH1PvaNz              | SAgWebvF1uhZ                                 |                                                        |
| wYKSTn9/hn7                                                                                                    | JM1DqOR1PGEkVjg5WbxcVi                                                                                                    | ejMrrIzNrIciFNz]Fuqqa                                                            | E8tC7uyuQZa                               | a2rcmTrXGWC1                                 |                                                        |
| sDU4u0vFpFv                                                                                                    | rcC/lavr9Fnx7LPwXa0asv                                                                                                    | Jd19SPbD+qYgshz9AI/nI                                                            | XaZdioHzEQv                               | va8pkoNRBwjZ                                 |                                                        |
| ef+WFC9dWIy                                                                                                    | /+ctbBT0+EM06Xj1aTI1bV8                                                                                                    | OmN/6LhiS8g7KpFz4RN+a                                                            | gliu6pgZ505                               | 58Zot9gqkpFw                                 |                                                        |
| kVS9vT4E0zw                                                                                                    | NGo7pQI8CAwEAAaN9MHswI                                                                                                    | AYDVRORBBkwF4IVaXN1My                                                            | 0xLTE5LmNrc                               | W1hcjIuY29t                                  |                                                        |

</ds:X509Certificate>

</ds:X509Data>

</ds:KeyInfo>

</md:KeyDescriptor>

<md:NameIDFormat>urn:oasis:names:tc:SAML:2.0:nameid-format:transient</md:NameIDFormat> <md:NameIDFormat>urn:oasis:names:tc:SAML:1.1:nameid-format:emailAddress</md:NameIDFormat> <md:NameIDFormat>urn:oasis:names:tc:SAML:2.0:nameid-format:persistent</md:NameIDFormat>

oDAdBgNVHSUEFjAUBggrBgEFBQcDAQYIKwYBBQUHAwIwDQYJKoZIhvcNAQEMBQADggIBAIE6mnBL 206Dkb6fHdgKd9goN8N2bj+34ybwxqvDSwGtn4NA6Hy1q7N6iJzAD/7soZfHq0T2UTqZpRF9FsHn CGchSHqDt3bQ7g+GWlvcgreC7R46qenaonXVrltRw11vVIdCf8JQFFMxya/rIC4mxVeoo0j1Fl9d rvDBH+XVEt67DnQWkuLp8zPJUuqfa4H0vdm6oF3uBte0/pdUtEi6f0bqr0wCyWd9Tjq7KXfd2ITW hMxaFsv8wWcVuOMDPkP9xUwwt6qfH0bE51uT4EYVuuHiwMNGbZqqqb+a4uSkX/EfiDVoLSL6KI31 nf/341cuRTJUmDh9g2mppbBwOcxzoUxDm+HReSe+OJhRCyIJcOvUpdNmYC8cfAZuiV/e3wkOBLZM lgV8FTVQSnra9LwHP/PgeNAPUcRPXSwaKE4rvjvMc0aS/iYdwZhZiJ8zBdIBanMv5mGu1nvTEt9K EEwj9ys1IHmdqoH3Em0F0gnzRORvsMPbJxAoTFjfoITTMdQXNHhg+w1POKXS2GCZ29vAM52d8ZCq UrzOVxNHKWKwER/q1GgaWvh3X/G+z1shUQDrJcBdLcZI1WKUMa6XVDj18byhBM7pFGwg4z9YJZGF

/ncHcoxFY759LA+m7Brp7FFPiGCrPW8E0v7bUMSDmmg/53NoktfJ1CckaWE87myhimj0

<md:NameIDFormat>urn:oasis:names:tc:SAML:1.1:nameid-format:unspecified</md:NameIDFormat> <md:NameIDFormat>urn:oasis:names:tc:SAML:1.1:nameid-format:WindowsDomainQualifiedName</md:NameIDFormat> <md:NameIDFormat>urn:oasis:names:tc:SAML:2.0:nameid-format:kerberos</md:NameIDFormat> <md:NameIDFormat>urn:oasis:names:tc:SAML:1.1:nameid-format:X509SubjectName</md:NameIDFormat> <md:AssertionConsumerService index="0" Location="https://10.201.232.19:8443/portal/SSOLoginResponse.act <md:AssertionConsumerService index="1" Location="https://ise3-1-19.onmicrosoft.com:8443/portal/SSOLogin">

</md:SPSSODescriptor> </md:EntityDescriptor>

XML文件中的相关属性:

entityID="http://CiscoISE/100d02da-9457-41e8-87d7-0965b0714db2"

AssertionConsumerService

Location="https://10.201.232.19:8443/portal/SSOLoginResponse.action"

AssertionConsumerService Location="<u>https://ise3-1-</u> <u>19.onmicrosoft.com:8443/portal/SSOLoginResponse.action</u>"

#### 第二步:配置Azure AD IdP设置

1.创建Azure AD用户

登录到Azure Active Directory管理中心仪表板,然后选择您的AD,如图所示。

| Azure Active Directory admin                                                                                                    | center                                                                                                    |                                                                                                    |                                                                                                    |                              |
|----------------------------------------------------------------------------------------------------|----------------------------------------------------------------------------------------------------|----------------------------------------------------------------------------------------------------|----------------------------------------------------------------------------------------------------|------------------------------|
| Azure Active Directory admin  «  Market State State St | center         Dashboard > Default Directory         Default Directory         Azure Active Directory         Coverview         Getting started         Preview hub         Diagnose and solve problems         Manage         Users         Groups         External Identities         Roles and administrators         Administrative units (Preview)         Enterprise applications         Devices | <ul> <li>Switch tenant Delete tenant - Cr</li> <li>Switch tenant Delete tenant - Cr</li> <li>Azure Active Directory can help you enable re</li> <li>Azure Active Directory can help you enable re</li> <li>Default Directory</li> <li>Search your tenant</li> <li>P Search your tenant</li> <li>Tenant information</li> <li>Your role</li> <li>Global administrator More info</li> <li>License</li> <li>Azure AD Premium P2</li> <li>Tenant ID</li> </ul> | reate a tenant C What's new S Preview<br>emote work for your employees and partners. Learn n<br>S Azure AD Connect<br>Status<br>Not enabled<br>Last sync<br>Sync has never run | v features 🛛 🛇 Got feedback? |
|                                                                                                    | <ul> <li>Enterprise applications</li> <li>Devices</li> <li>App registrations</li> <li>Identity Governance</li> <li>Application proxy</li> <li>Licenses</li> <li>Azure AD Connect</li> <li>Custom domain names</li> <li>Mobility (MDM and MAM)</li> <li>Password reset</li> </ul>                                                                                                    | Tenant ID<br>64ace648-115d-4ad9-a3bf-7660                                                                                                    | Sync has never run                                                                                                    |                              |

选择Users,点击New User,根据需要配置User name、Name和Initial Password。单击Create,如 图所示。

| mck  v @ gdplab2021.onmicrosoft  v                                      |
|-------------------------------------------------------------------------|
| mck 🗸                                                                   |
|                                                                         |
|                                                                         |
|                                                                         |
| Auto-generate password     Let me create the password     Show Password |
|                                                                         |

Create

#### 2.创建Azure AD组

#### 选择组。单击New Group。

| Dashboard > Default Directory > Group                             | S                                                                                                    |
|-------------------------------------------------------------------|----------------------------------------------------------------------------------------------------|
| Groups   All groups<br>Default Directory - Azure Active Directory |                                                                                                    |
| ~                                                                 | + New group ↓ Download groups 🗊 Delete 💍 Refresh 🗦 🗄 Columns                                                |
| 🚨 All groups                                                      |                                                                                                    |
| Deleted groups                                                    | $\ref{eq:constraint}$ This page includes previews available for your evaluation. View previews $ ightarrow$ |
| X Diagnose and solve problems                                     | Search groups + → Add filters                                                                               |

将组类型保留为Security。如图所示,配置Group name。

| Azure Active Directory admin | center                                        |
|------------------------------|-----------------------------------------------|
| ~                            | Dashboard > TAC > Groups >                    |
| 📶 Dashboard                  | New Group                                     |
| E All services               |                                               |
| <b>†</b> FAVORITES           | Group type * (i)                              |
| 🔶 Azure Active Directory     | Security V                                    |
| 🚨 Users                      | Group name * (i)                              |
| Enterprise applications      | ISE Admin Group                               |
|                              | Group description 🛈                           |
|                              | Enter a description for the group             |
|                              | Azure AD roles can be assigned to the group 🔅 |
|                              | Yes No                                        |
|                              | Membership type * ()                          |
|                              | Assigned                                      |
|                              | Owners                                        |
|                              | No owners selected                            |
|                              | Members                                       |
|                              | No members selected                           |
|                              |                                               |

3.将Azure AD用户分配给组

单击No members selected。选择用户,然后点击选择。单击Create以创建分配有用户的组。

## Add members

#### Search 🛈

🔎 mck

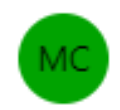

mck mck@gdplab2021.onmicrosoft.com

#### Selected items

No items selected

请注意Group Object id,在此屏幕中,ISE Admin Group的值为576c60ec-c0b6-4044-a8ecd395b1475d6e(如图所示)。  $\times$ 

#### Dashboard >

| Groups   All groups<br>TAC - Azure Active Directory |                                                                              |                                      |                           |                 |  |  |  |
|-----------------------------------------------------|------------------------------------------------------------------------------|--------------------------------------|---------------------------|-----------------|--|--|--|
| «                                                   | + New group ↓ Download groups                                                | 🗊 Delete 👌 Refresh 🛛 💷 Columns       | 🐼 Preview features 🛛 🔗 Go | t feedback?     |  |  |  |
| All groups                                          | •                                                                            |                                      |                           |                 |  |  |  |
| Deleted groups                                      | ⑦ This page includes previews available for your evaluation. View previews → |                                      |                           |                 |  |  |  |
| ✗ Diagnose and solve problems                       | ₽ Search groups                                                              | + <sub>▼</sub> Add filters           |                           |                 |  |  |  |
| Settings                                            | Name                                                                         | Object Id                            | Group Type                | Membership Type |  |  |  |
| log General                                         | I ISE Admin Group                                                            | 576c60ec-c0b6-4044-a8ec-d395b1475d6e | Security                  | Assigned        |  |  |  |
| Expiration                                          |                                                                              |                                      |                           |                 |  |  |  |
| Naming policy                                       |                                                                              |                                      |                           |                 |  |  |  |

4.创建Azure AD Enterprise应用程序

在AD下,选择Enterprise Applications,然后单击New application。

| Azure Active Directory admin center |                                           |                                            |                                             |                        |  |  |  |  |
|-------------------------------------|-------------------------------------------|--------------------------------------------|---------------------------------------------|------------------------|--|--|--|--|
| «                                   | Dashboard > Default Directory > Enter     | prise applications                         |                                             |                        |  |  |  |  |
| 🖾 Dashboard                         | Enterprise application                    | Enterprise applications   All applications |                                             |                        |  |  |  |  |
| E All services                      | Default Directory - Azure Active Director | Default Directory - Azure Active Directory |                                             |                        |  |  |  |  |
| * FAVORITES                         | «                                         | + New application                          | umns 🛛 🗔 Preview features                   | Got feedback?          |  |  |  |  |
| Azure Active Directory              | Overview                                  |                                            |                                             |                        |  |  |  |  |
| 🔒 Users                             | () Overview                               | Iry out the new Enterprise App             | s search preview! Click to enable the previ | 2₩. →                  |  |  |  |  |
| Enterprise applications             | X Diagnose and solve problems             | Application type                           | Applications status                         | Application visibility |  |  |  |  |
|                                     | Manage                                    | Enterprise Applications $\checkmark$       | Any 🗸                                       | Any 🗸                  |  |  |  |  |
|                                     | All applications                          | First 50 shown, to search all of you       | r applications, enter a display name or     | the application ID.    |  |  |  |  |

选择Create your own application。

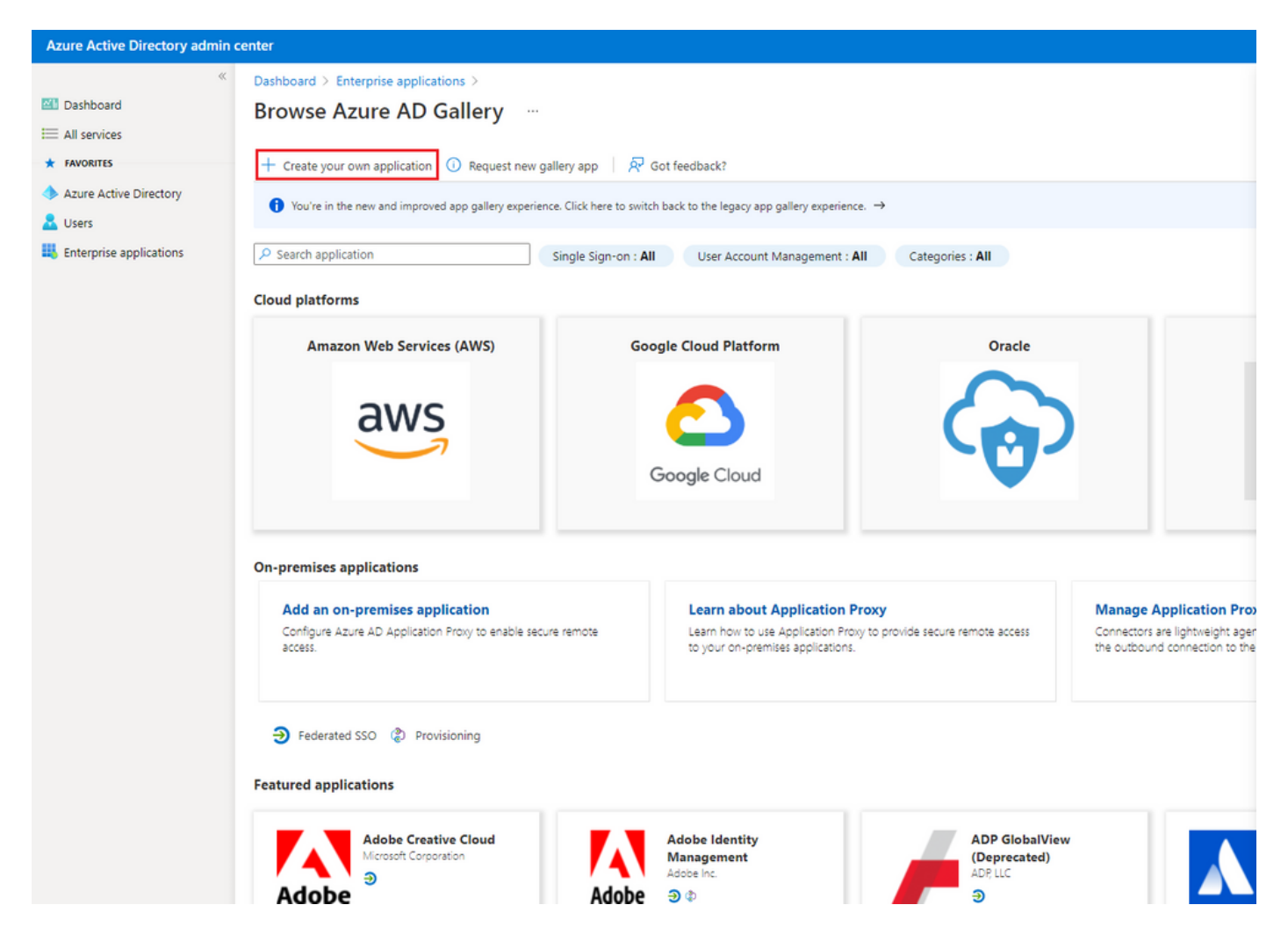

输入应用程序的名称,然后选择Integrate any other application you not found in the gallery(Non-gallery)(集成在图库(非图库)中找不到的所有其他应用程序)单选按钮,然后单击Create按钮(如 图所示)。

## Create your own application

#### What's the name of your app?

ISE\_3\_1\_Admin\_SSO
 What are you looking to do with your application?
 Configure Application Proxy for secure remote access to an on-premises application
 Register an application to integrate with Azure AD (App you're developing)
 Integrate any other application you don't find in the gallery (Non-gallery)

Create

#### 5.将组添加到应用程序

#### 选择分配用户和组。

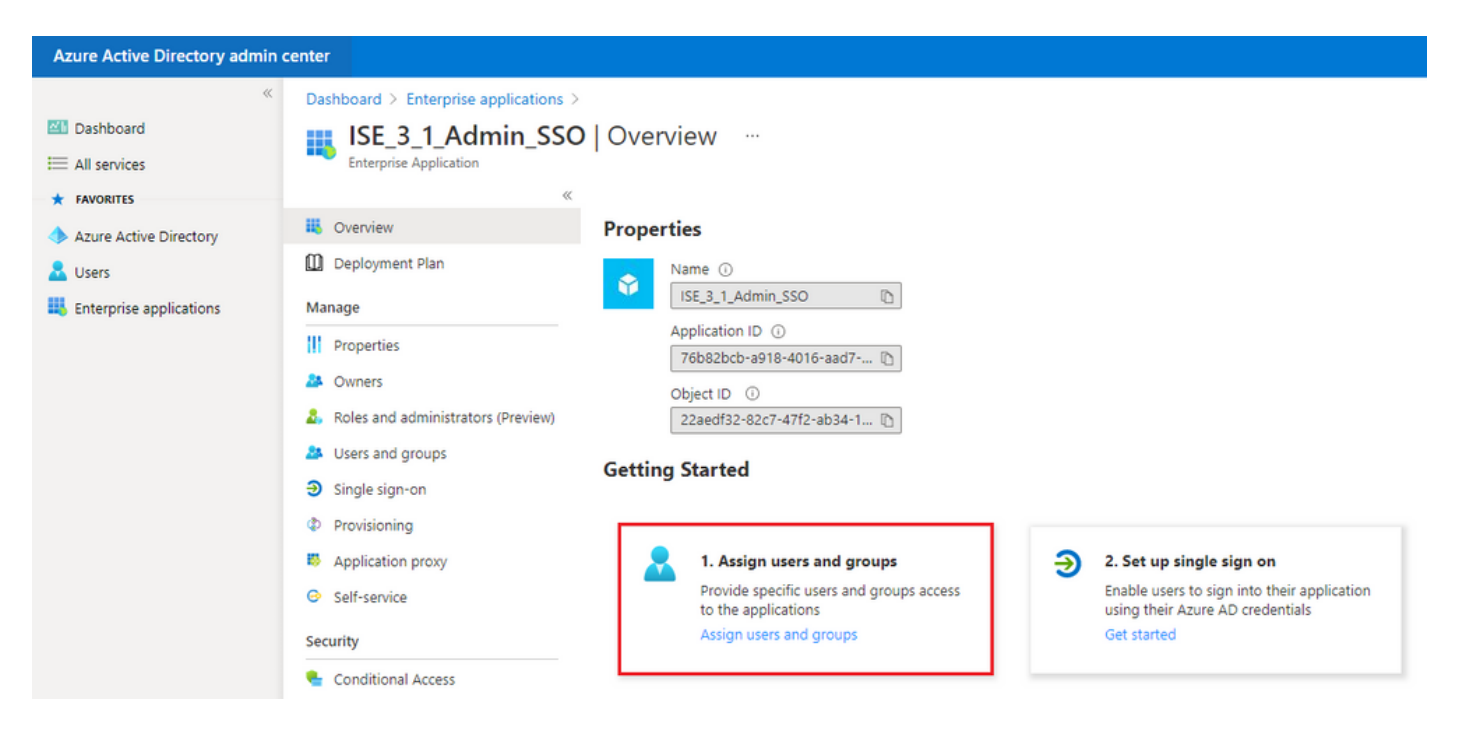

#### 单击Add user/group。

| Azure Active Directory admin of | Azure Active Directory admin center      |                                                                                                    |                       |  |        | ۲  | ? | ₽ |
|---------------------------------|------------------------------------------|----------------------------------------------------------------------------------------------------|-----------------------|--|--------|----|---|---|
| ~                               | Dashboard > Enterprise applications > IS | Dashboard > Enterprise applications > ISE_3_1_Admin_SSO                                                                                                    |                       |  |        |    |   |   |
| Dashboard                       | ISE 3 1 Admin SSO                        | Users and groups                                                                                                    |                       |  |        |    |   |   |
| E All services                  | Enterprise Application                   | A Enterprise Application                                                                                                    |                       |  |        |    |   |   |
| * FAVORITES                     | 45                                       | + Add user/group 🖉 Edit 🗊 Remove 🖉 Update Credentials   🎫 Colu                                                                                              | mns 🛛 🗖 Got feedback? |  |        |    |   |   |
| Azure Active Directory          | Overview                                 | i Overview<br>Deployment Plan  The application will appear for assigned users within My Apps. Set \visible to users? to no in properties to prevent this. → |                       |  |        |    |   |   |
| 🚨 Users                         | Deployment Plan                          |                                                                                                    |                       |  |        |    |   |   |
| Enterprise applications         | Manage                                   | First 200 shown, to search all users & groups, enter a display name.                                                                                        |                       |  |        |    |   |   |
|                                 | Properties                               | Display Name Object Type                                                                                                    |                       |  | assign | ed |   |   |

点击用户和组。

| Azure Active Directory admin center                                                                                             |                                                                                                    |   |  |  |  |  |
|----------------------------------------------------------------------------------------------------|----------------------------------------------------------------------------------------------------|---|--|--|--|--|
| <ul> <li></li> <li>Mashboard</li> <li>All services</li> <li>FAVORITES</li> <li>Azure Active Directory</li> <li>Users</li> </ul> | Dashboard > Default Directory > Enterprise applications > Add an application > ISE30 > Add Assignment Default Directory | _ |  |  |  |  |
|                                                                                                    | Users and groups >                                                                                                    |   |  |  |  |  |
| Enterprise applications                                                                                                    | Select a role >                                                                                                    |   |  |  |  |  |

选择之前配置的组,然后点击选择。

注意:选择获得预期访问权限的正确用户或组,因为此处提到的用户和组在设置完成后即可 获得ISE的访问权限。

## Users and groups

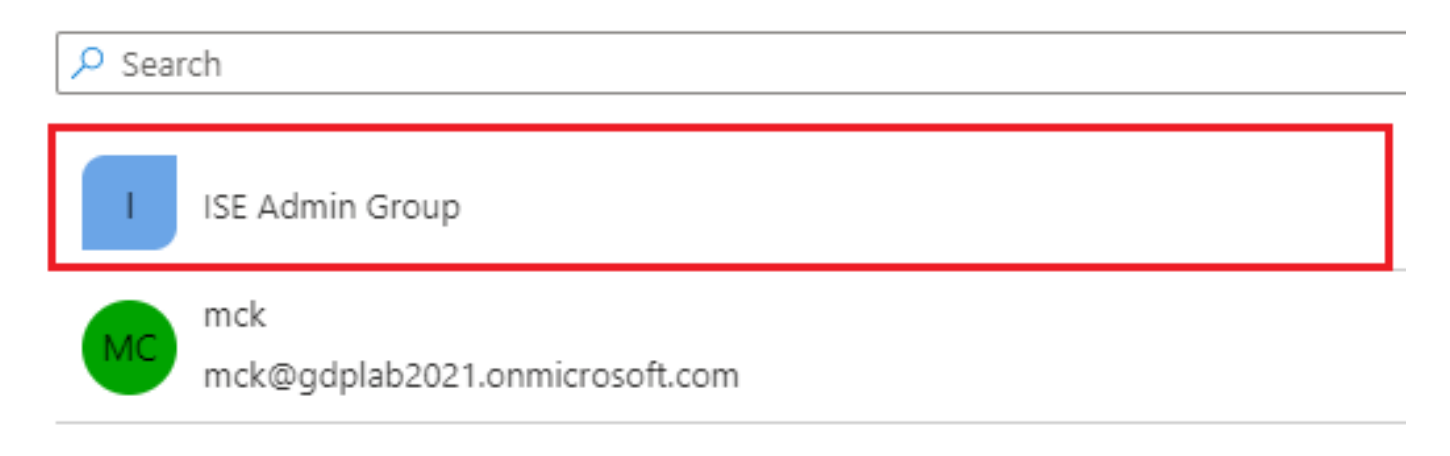

选择组后,单击Assign。

| Azure Active Directory admin co                                   | enter                                                                                                    |   |
|-------------------------------------------------------------------|----------------------------------------------------------------------------------------------------|---|
| «                                                                 | Dashboard $>$ Default Directory $>$ Enterprise applications $>$ Add an application $>$ ISE30 $>$                                                |   |
| 📶 Dashboard                                                       | Add Assignment                                                                                                    |   |
| E All services                                                    | Default Directory                                                                                                    |   |
| <ul> <li>★ FAVORITES</li> <li>◆ Azure Active Directory</li> </ul> | When you assign a group to an application, only users directly in the group will have access. The assignment does not cascade to nested groups. | × |
| Lusers                                                            |                                                                                                    |   |
| Enterprise applications                                           | Users and groups<br>1 group selected.                                                                                                    | > |
|                                                                   | Select a role<br>User                                                                                                    | > |

#### 因此,已配置应用的用户和组菜单会填充所选组。

| Azure Active Directory admin | center                               |                                                                                                    |                                                  |  |  |  |  |
|------------------------------|--------------------------------------|----------------------------------------------------------------------------------------------------|--------------------------------------------------|--|--|--|--|
| «                            | Dashboard > ISE_3_1_Admin_SSO        |                                                                                                    |                                                  |  |  |  |  |
| 📶 Dashboard                  | ISE_3_1_Admin_SSO   Users and groups |                                                                                                    |                                                  |  |  |  |  |
| E All services               | Enterprise Application               | Enterprise Application                                                                                                    |                                                  |  |  |  |  |
| * FAVORITES                  | *                                    | + Add user/group 🖉 Edit 🛍 Remove 🖉                                                                                                    | Update Credentials 🛛 🗮 Columns 👘 🖗 Got feedback? |  |  |  |  |
| Azure Active Directory       | Overview                             |                                                                                                    |                                                  |  |  |  |  |
| 🚨 Users                      | Deployment Plan                      | Deployment Plan The application will appear for assigned users within My Apps. Set 'visible to users?' to no in properties to prevent this. → |                                                  |  |  |  |  |
| Enterprise applications      | Manage                               | P First 200 shown, to search all users & groups, ent                                                                                          | er a display name.                               |  |  |  |  |
|                              | Properties                           | Display Name                                                                                                    | Object Type                                      |  |  |  |  |
|                              | A Owners                             | ISE Admin Group                                                                                                    | Group                                            |  |  |  |  |
|                              | & Roles and administrators (Preview) |                                                                                                    |                                                  |  |  |  |  |
|                              | Users and groups                     |                                                                                                    |                                                  |  |  |  |  |

#### 6.配置Azure AD Enterprise应用程序

导航回您的应用程序,然后点击Set up single sign on。

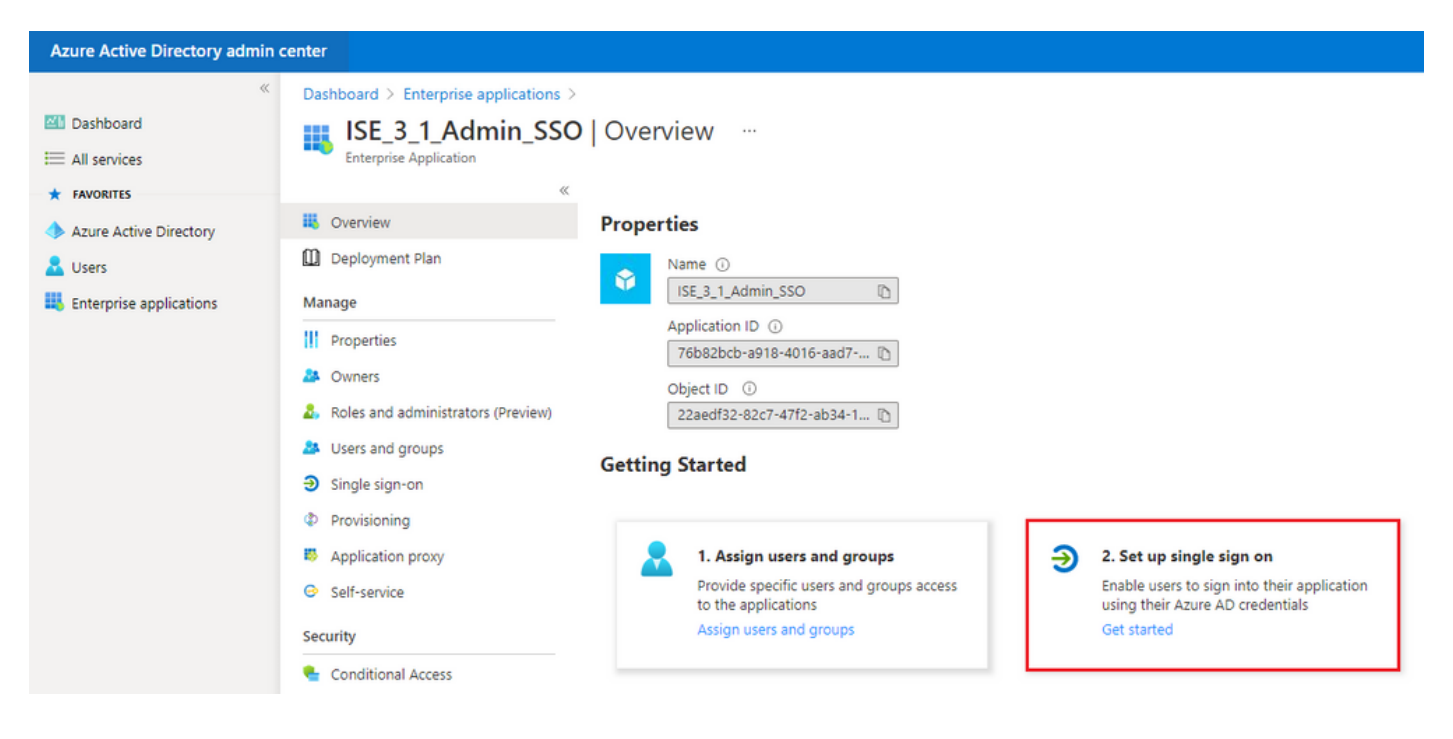

#### 在下一个屏幕中选择SAML。

| Azure Active Directory admin   | enter                                                                                                    |                                                                                                    |                                                                                                    |                                                                                         |     |      |
|--------------------------------|----------------------------------------------------------------------------------------------------|----------------------------------------------------------------------------------------------------|----------------------------------------------------------------------------------------------------|-----------------------------------------------------------------------------------------|-----|------|
| Azure Active Directory admin o | Cashboard > Enterprise applications >         ISE_3_1_Admin_SSO         Enterprise Application         Image         Image | ISE.3.1.Admin_SSO<br>Single sign-on ····<br>Select a single sign-on method H<br>Disabled<br>Single sign-on is not enabled. The user<br>wort be able to launch the app from<br>My Apps. | elp me decide<br>SAML<br>Rich and secure authentication to<br>applications using the SAML (Securty<br>Assertion Markup Language) protocol. | Password-based Password storage and replay using a web browser extension or mobile app. | 0 7 | > \$ |
|                                | <ul> <li>Users and groups</li> <li>Single sign-on</li> <li>Provisioning</li> <li>Application proxy</li> <li>Self-service</li> <li>Security</li> <li>Conditional Access</li> <li>Permissions</li> <li>Token encryption</li> <li>Activity</li> <li>Sign-ins</li> <li>Usage &amp; insights</li> <li>Audit logs</li> <li>Arrovisioning logs</li> <li>Access reviews</li> </ul>                                                                                                    | Linked<br>Link to an application in My Apps<br>and/or Office 365 application launcher.                                                                                                 |                                                                                                    |                                                                                         |     |      |

#### 点击基本SAML配置旁边的编辑。

Set up Single Sign-On with SAML

Read the configuration guide 3 for help integrating ISE30.

| Basic SAML Configuration                     |                                                                       | 0 E |
|----------------------------------------------|-----------------------------------------------------------------------|-----|
| Identifier (Entity ID)                       | Required                                                              |     |
| Reply URL (Assertion Consumer Service URL)   | Required                                                              |     |
| Sign on URL                                  | Optional                                                              |     |
| Relay State                                  | Optional                                                              |     |
| Logout Url                                   | Optional                                                              |     |
| Oser Attributes & Cidinis                    |                                                                       | 1.  |
| givenname                                    | user givenname                                                        | 0 E |
| givenname<br>surname                         | user.givenname<br>user.surname                                        | Ø E |
| givenname<br>surname<br>emailaddress         | user.givenname<br>user.surname<br>user.mail                           | Ø E |
| givenname<br>surname<br>emailaddress<br>name | user.givenname<br>user.surname<br>user.mail<br>user.userprincipalname | Ø E |

使用步骤Export Service Provider Information中XML文件中的entityID值填充标识符(Entity ID)。使用AssertionConsumerService中的Locations 值填充Reply URL(Assertion Consumer Service URL)。 Click Save.

### **Basic SAML Configuration**

 $\times$ 

| Carro |  |
|-------|--|
| Save  |  |
| 00100 |  |

| Identifier (Entity ID) * 🕕                                                               |                                                                                                    |   |
|------------------------------------------------------------------------------------------|----------------------------------------------------------------------------------------------------|---|
| The default identifier will be the audience of the SAML response for IDP-initiated SSO   |                                                                                                    |   |
|                                                                                          | Default                                                                                                    |   |
|                                                                                          | Denunt                                                                                                    |   |
| http://CiscoISE/0049a2fd-7047-4d1d-8907-5a05a94ff5fd                                     | <ul> <li>Image: Image: Ima</li></ul> | Û |
| http://adapplicationregistry.onmicrosoft.com/customappsso/primary                        | (i)                                                                                                    | Û |
|                                                                                          |                                                                                                    |   |
|                                                                                          |                                                                                                    |   |
|                                                                                          |                                                                                                    |   |
| Reply URL (Assertion Consumer Service URL) * (i)                                         |                                                                                                    |   |
| The default reply URL will be the destination in the SAML response for IDP-initiated SSO |                                                                                                    |   |
|                                                                                          | Default                                                                                                    |   |
| https://10.201.232.19:8443/portal/SSOLoginResponse.action                                | V ()                                                                                                    | Î |
|                                                                                          |                                                                                                    |   |
|                                                                                          |                                                                                                    |   |
|                                                                                          |                                                                                                    |   |
| Sign on URL 🛈                                                                            |                                                                                                    |   |
| Enter a sign on URL                                                                      |                                                                                                    |   |
|                                                                                          |                                                                                                    |   |
| Relay State 🙃                                                                            |                                                                                                    |   |
|                                                                                          |                                                                                                    |   |
| Enter a relay state                                                                      |                                                                                                    |   |
|                                                                                          |                                                                                                    |   |
| Logout Url 💿                                                                             |                                                                                                    |   |
| Enter a logout url                                                                       |                                                                                                    |   |
|                                                                                          |                                                                                                    |   |

#### 7.配置Active Directory组属性

要返回先前配置的组属性值,请点击用户属性和领款申请旁边的编辑。

#### User Attributes & Claims

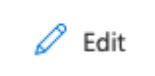

| givenname              | user.givenname         |
|------------------------|------------------------|
| surname                | user.surname           |
| emailaddress           | user.mail              |
| name                   | user.userprincipalname |
| Unique User Identifier | user.userprincipalname |

#### 单击Add a group claim。

| Azure Active Directory admin c                                                     | enter                                                                                                    |                                                                |  |
|------------------------------------------------------------------------------------|----------------------------------------------------------------------------------------------------|----------------------------------------------------------------|--|
| ≪<br>⊠I Dashboard<br>∷ All services                                                | Dashboard > Enterprise applications > ISE30 > SAML-based Sign-on > User Attributes & Claims                                                                                                    |                                                                |  |
| <ul> <li>★ FAVORITES</li> <li>◆ Azure Active Directory</li> <li>▲ Users</li> </ul> | + Add new claim + Add a group claim ≡≡ Columns Required claim                                                                                                    |                                                                |  |
| Enterprise applications                                                            | Claim name<br>Unique User Identifier (Name ID)<br>Additional claims                                                                                                    | Value<br>user.userprincipalname [nameid-for                    |  |
|                                                                                    | Claim name<br>http://schemas.xmlsoap.org/ws/2005/05/identity/claims/emailaddress<br>http://schemas.xmlsoap.org/ws/2005/05/identity/claims/givenname<br>http://schemas.xmlsoap.org/ws/2005/05/identity/claims/name | Value<br>user.mail<br>user.givenname<br>user.userprincipalname |  |
|                                                                                    | http://schemas.xmlsoap.org/ws/2005/05/identity/claims/surname                                                                                                    | user.surname                                                   |  |

选择Security groups,然后单击Save。 在Source attribute下拉菜单中选择Group ID。选中此复选 框可自定义组声明的名称,并输入名称Groups。

## **Group Claims**

Manage the group claims used by Azure AD to populate SAML tokens issued to your app

| Which   | aroups | associated | with  | the    | user | should | be | returned | in | the    | claim?  | 1  |
|---------|--------|------------|-------|--------|------|--------|----|----------|----|--------|---------|----|
| 1111211 | groups | associated | 11111 | CLUC . | 0301 | Should | 20 | reconneo |    | CT 102 | CIGHTIN | ١. |

| <b>O</b> None                                          |
|--------------------------------------------------------|
| All groups                                             |
| <ul> <li>Security groups</li> </ul>                    |
| O Directory roles                                      |
| Groups assigned to the application                     |
|                                                        |
| Source attribute *                                     |
| Group ID 🗸                                             |
| Advanced options Customize the name of the group claim |
| Name (required)                                        |
|                                                        |
| Groups                                                 |
| Groups Namespace (optional)                            |

请记下该组的领款申请名称。在本例中,它是Groups。

| Azure Active Directory admir | center                                                                 |                                    |      |
|------------------------------|------------------------------------------------------------------------|------------------------------------|------|
| «                            | Dashboard > Enterprise applications > ISE_3_1_Admin_SSO > SAML-based S | gn-on >                            |      |
| 🖾 Dashboard                  | User Attributes & Claims                                               |                                    |      |
| E All services               |                                                                        |                                    |      |
| ★ FAVORITES                  | + Add new claim + Add a group claim ≡≡ Columns                         |                                    |      |
| 🔶 Azure Active Directory     |                                                                        |                                    |      |
| 🚨 Users                      | Required claim                                                         |                                    |      |
| Enterprise applications      | Claim name                                                             | Value                              |      |
|                              | Unique User Identifier (Name ID)                                       | user.userprincipalname [nameid-for |      |
|                              | Additional claims                                                      |                                    |      |
|                              | Claim name                                                             | Value                              |      |
|                              | Groups                                                                 | user.groups                        |      |
|                              | http://schemas.xmlsoap.org/ws/2005/05/identity/claims/emailaddress     | user.mail                          |      |
|                              | http://schemas.xmlsoap.org/ws/2005/05/identity/claims/givenname        | user.givenname                     |      |
|                              | http://schemas.xmlsoap.org/ws/2005/05/identity/claims/name             | user.userprincipalname             |      |
|                              | http://schemas.xmlsoap.org/ws/2005/05/identity/claims/surname          | user.surname                       | •••• |
|                              | ······································                                 |                                    |      |

#### 8.下载Azure联合身份验证元数据XML文件

#### 在SAML签名证书中,单击Download对联合元数据XML。

| SAML Signing Certificate    |                                                 | 🖉 Edit |
|-----------------------------|-------------------------------------------------|--------|
| Status                      | Active                                          |        |
| Thumbprint                  | B24F4BB47B350C93DE3D59EC87EE4C815C884462        |        |
| Expiration                  | 7/19/2024, 12:16:24 PM                          |        |
| Notification Email          | chandandemo@outlook.com                         |        |
| App Federation Metadata Url | https://login.microsoftonline.com/182900ec-e960 |        |
| Certificate (Base64)        | Download                                        |        |
| Certificate (Raw)           | Download                                        |        |
| Federation Metadata XML     | Download                                        |        |

#### 第三步:将元数据从Azure Active Directory上载到ISE

导航到管理>身份管理>外部身份源 > SAML Id提供程序> [您的SAML提供程序]。

将选项卡切换到Identity Provider Config,然后单击Browse。从下载Azure联合元数据XML步骤中选 择联合元数据XML文件,然后单击保存。

| E Cisco ISE                                                                       | Administration - Identity Management                                                                                                    |
|-----------------------------------------------------------------------------------|----------------------------------------------------------------------------------------------------|
| Identities Groups External Ide                                                    | ntity Sources Identity Source Sequences Settings                                                                                                    |
| External Identity Sources                                                         | Identity Provider List > Azure SAML Identity Provider                                                                                                    |
| > 🛅 Certificate Authentication F                                                  | General Identity Provider Config. Service Provider Info. Groups Attributes Advanced Settings                                                                                                    |
| <ul> <li>LDAP</li> <li>ODBC</li> <li>RADIUS Token</li> <li>RSA SecurID</li> </ul> | Identity Provider Config File Choose File (Choose File Provider Id<br>Provider Id<br>Single Sign On URL https://login.microsoftonline.com/182900ec-e960-4340-bd20-e4522197ecf8/saml2<br>Single Sign Out URL (Redirect) https://login.microsoftonline.com/182900ec-e960-4340-bd20-e4522197ecf8/saml2<br>Signing Certificates |
| > 🗎 SAML Id Providers                                                             | Subject $\wedge$ Issuer Valid From Valid To (Expira Serial Number                                                                                                    |
| 🛅 Social Login                                                                    | CN=Microsoft Azure Federated SSO Certificate CN=Microsoft Azur Mon Jul 19 12:16:2 Fri Jul 19 12:16:24 25 28 CB 30 8B A4 89 8                                                                                                    |
|                                                                                   |                                                                                                    |

#### 第四步:在ISE上配置SAML组

切换到Groups选项卡,然后将Claim name的值从Configure Active Directory Group attribute粘贴到 Group Membership Attribute中。

| E Cisco ISE                                                      | ,                                                        | Administration • Identity Ma | inagement          |            |                   |
|------------------------------------------------------------------|----------------------------------------------------------|------------------------------|--------------------|------------|-------------------|
| Identities Groups External Iden                                  | ntity Sources Identity Source Sequences                  | Settings                     |                    |            |                   |
| External Identity Sources                                        | Identity Provider List > Azure<br>SAML Identity Provider |                              |                    |            |                   |
| > 🗅 Certificate Authentication F                                 | General Identity Provider Config.                        | Service Provider Info.       | Groups             | Attributes | Advanced Settings |
| <ul> <li>Active Directory</li> <li>LDAP</li> <li>ODBC</li> </ul> | Groups Group Membership Attribute groups                 |                              |                    | 0          |                   |
| <ul> <li>RADIUS Token</li> <li>RSA SecurID</li> </ul>            | + Add 🖉 Edit 🔋 Delete                                    |                              |                    |            |                   |
| > 🖹 SAML Id Providers                                            | Name in Assertion                                        |                              | $\wedge$ . Name in | ISE        |                   |

单击Add。使用在将Azure Active Directory用户分配到组中捕获的ISE管理组的组对象ID值填充 Assertion中的名称。

使用下拉列表配置ISE中的名称,并在ISE上选择适当的组。在本示例中,使用的组是Super Admin。Click OK.Click Save.

这会在Azure中的组和ISE上的组名称之间创建映射。

| Add Group          |                                                                                                    | $\times$ |
|--------------------|----------------------------------------------------------------------------------------------------|----------|
| *Name in Assertion | 576c60ec-c0b6-4044-a8ec-d3                                                                                       |          |
| *Name in ISE       | Customization Admin                                                                                              |          |
|                    | Customization Admin<br>ERS Admin<br>ERS Operator<br>Elevated System Admin<br>Helpdesk Admin<br>Identity Admin    |          |
|                    | Network Device Admin<br>Policy Admin<br>RBAC Admin<br>SPOG Admin<br>Super Admin<br>System Admin<br>TACACS+ Admin |          |

(可选)第5步。配置RBAC策略

从上一步开始,可在ISE上配置许多不同类型的用户访问级别。

要编辑基于角色的访问控制策略(RBAC),请导航到Administration > System > Admin Access > Authorization > Permissions > RBAC Policies并根据需要进行配置。

此映像是对示例配置的参考。

#### ✓ RBAC Policies

|            | Rule Name                  | A  | dmin Groups             | Permis | ssions                     |   |                             |
|------------|----------------------------|----|-------------------------|--------|----------------------------|---|-----------------------------|
| <b>~</b> ~ | Customization Admin Policy | lf | Customization Admin +   | then   | Customization Admin Menu   | + | Actions ~                   |
| <b>~</b> ~ | Elevated System Admin Poli | lf | Elevated System Admin + | then   | System Admin Menu Access   | + | Actions $  \smallsetminus $ |
| <b>~</b> ~ | ERS Admin Policy           | lf | ERS Admin +             | then   | Super Admin Data Access    | + | Actions $\checkmark$        |
| <b>~</b> ~ | ERS Operator Policy        | lf | ERS Operator +          | then   | Super Admin Data Access    | + | Actions $$                  |
| <b>~</b> ~ | ERS Trustsec Policy        | lf | ERS Trustsec +          | then   | Super Admin Data Access    | + | Actions $\sim$              |
| <b>~</b> ~ | Helpdesk Admin Policy      | lf | Helpdesk Admin +        | then   | Helpdesk Admin Menu Access | + | Actions $\checkmark$        |
| <b>~</b> ~ | Identity Admin Policy      | lf | Identity Admin +        | then   | Identity Admin Menu Access | + | Actions $\sim$              |
| <b>~</b> ~ | MnT Admin Policy           | lf | MnT Admin +             | then   | MnT Admin Menu Access      | + | Actions $\checkmark$        |
| <b>~</b> ~ | Network Device Policy      | lf | Network Device Admin +  | then   | Network Device Menu Acce   | + | Actions $$                  |
| <b>~</b> ~ | Policy Admin Policy        | lf | Policy Admin +          | then   | Policy Admin Menu Access   | + | Actions $\sim$              |
| <b>~</b> ~ | RBAC Admin Policy          | lf | RBAC Admin +            | then   | RBAC Admin Menu Access     | + | Actions $\checkmark$        |
| <b>~</b> ~ | Read Only Admin Policy     | lf | Read Only Admin +       | then   | Super Admin Menu Access    | + | Actions $\sim$              |
| <b>~</b> ~ | SPOG Admin Policy          | lf | SPOG Admin +            | then   | Super Admin Data Access    | + | Actions $\sim$              |
| <b>~</b> ~ | Super Admin Policy         | lf | Super Admin +           | then   | Super Admin Menu Access    | + | Actions $$                  |
| <b>~</b> ~ | Super Admin_Azure          | lf | Super Admin +           | then   | Super Admin Menu Access    | + | Actions $\sim$              |
| <b>~</b>   | System Admin Policy        | lf | System Admin +          | then   | System Admin Menu Access   | + | Actions $^{\checkmark}$     |
|            | TACACS+ Admin Policy       | lf | TACACS+ Admin +         | then   | TACACS+ Admin Menu Acc     | + | Actions ~                   |

### 验证

确认您的配置工作正常。

✤ 注意:Azure测试功能中的SAML SSO登录测试不起作用。SAML请求必须由ISE发起,Azure SAML SSO才能正常工作。

打开ISE GUI登录提示屏幕。系统将显示一个使用SAML登录的新选项。

1.访问您的ISE GUI登录页面,然后点击使用SAML登录。

# cisco

## Identity Services Engine

Intuitive network security

Log In With SAML

Log In With ISE

English | 日本語

Problems logging in?

2.系统会将您重定向到Microsoft登录屏幕。如图所示,输入映射到ISE的组中的帐户的用户名凭证 ,然后点击下一步,如图所示。

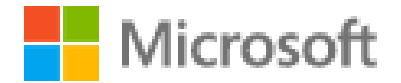

## Sign in

mck@gdplab2021.onmicrosoft.com

Can't access your account?

Next

3.输入用户的密码,然后单击登录。

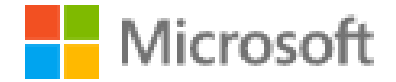

← mck@gdplab2021.onmicrosoft.com

## Enter password

.......

Forgot my password

4.现在您将被重定向到ISE应用仪表板,根据之前配置的ISE组配置相应的权限,如图所示。

Sign in

| E Cisco ISE                                                                                                    |                      | Dasi                                     | hboard               |                         | Evaluation Mode 90                           | Days Q 💮 🕫 👳       |
|----------------------------------------------------------------------------------------------------|----------------------|------------------------------------------|----------------------|-------------------------|----------------------------------------------|--------------------|
| Summary Endpoints Guests                                                                                                    | Vulnerability Threat |                                          |                      |                         |                                              | •                  |
| Total Endpoints 🕠                                                                                                    | Active Endpoints ③   | Rejected Endpoints 🕠                     | Anomalous Behavior 🕢 | Authenticated Guests () | BYOD Endpoints 🕢                             | Compliance ()<br>0 |
| AUTHENTICATIONS     Meensity Strees     Meensity Strees     Meensity Group     Meensity Corpus     Meensity     No data availat | C () ×<br>hre Reson  | NETWORK DEVICES  Device Name Type Locase | No data available.   | C O X H ENDPO           | INTS O<br>geat Profile<br>No data available. | d O X              |

### 故障排除

本部分提供的信息可用于对配置进行故障排除。

常见问题

了解在浏览器和Azure Active Directory之间处理SAML身份验证至关重要。因此,您可以直接从身份提供程序(Azure)获取与身份验证相关的错误,其中ISE参与尚未启动。

问题1.输入凭证后出现"您的帐户或密码不正确"错误。此时,ISE尚未接收用户数据,此时进程仍采用IdP(Azure)。

最可能的原因是帐户信息不正确或密码不正确。要解决此问题:重置密码或为该帐户提供正确的密码,如图所示。

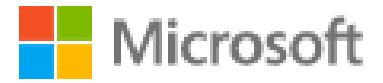

← mck@gdplab2021.onmicrosoft.com

## Enter password

Your account or password is incorrect. If you don't remember your password, reset it now.

Password

Forgot my password

Sign in

问题 2.用户不属于应该允许访问SAML SSO的组。与前面的情况类似,ISE尚未收到用户数据,此时进程仍采用IdP(Azure)。

要解决此问题:验证Add group to the Application配置步骤是否正确执行,如图所示。

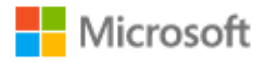

## Sign in

Sorry, but we're having trouble signing you in.

AADSTS50105: The signed in user 'userwithoutgroup@gdplab2021.onmicrosoft.com' is not assigned to a role for the application '76b82bcb-a918-4016-aad7-b43bc4326254'(ISE\_3\_1\_Admin\_SSO).

#### **Troubleshooting details**

If you contact your administrator, send this info to them. Copy info to clipboard

Request Id: 1e15cea0-c349-4bee-922d-26299822a101 Correlation Id: 710626e0-45c1-4fad-baa6-ff7584ecf910 Timestamp: 2021-08-04T22:48:02Z Message: AADSTS50105: The signed in user 'userwithoutgroup@gdplab2021.onmicrosoft.com' is not assigned to a role for the application '76b82bcb-a918-4016-aad7b43bc4326254'(ISE\_3\_1\_Admin\_SSO).

#### Flag sign-in errors for review: Enable flagging

If you plan on getting help for this problem, enable flagging and try to reproduce the error within 20 minutes. Flagged events make diagnostics available and are raised to admin attention.

问题 3.ISE应用服务器无法处理SAML登录请求。当从身份提供程序Azure而不是服务提供程序 ISE发起SAML请求时,会发生此问题。从Azure AD测试SSO登录不起作用,因为ISE不支持身份提 供程序发起的SAML请求。

 $\times$ 

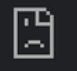

10.201.232.19:8443/portal/SSOLoginResponse.action

#### This page isn't working

10.201.232.19 is currently unable to handle this request.

HTTP ERROR 500

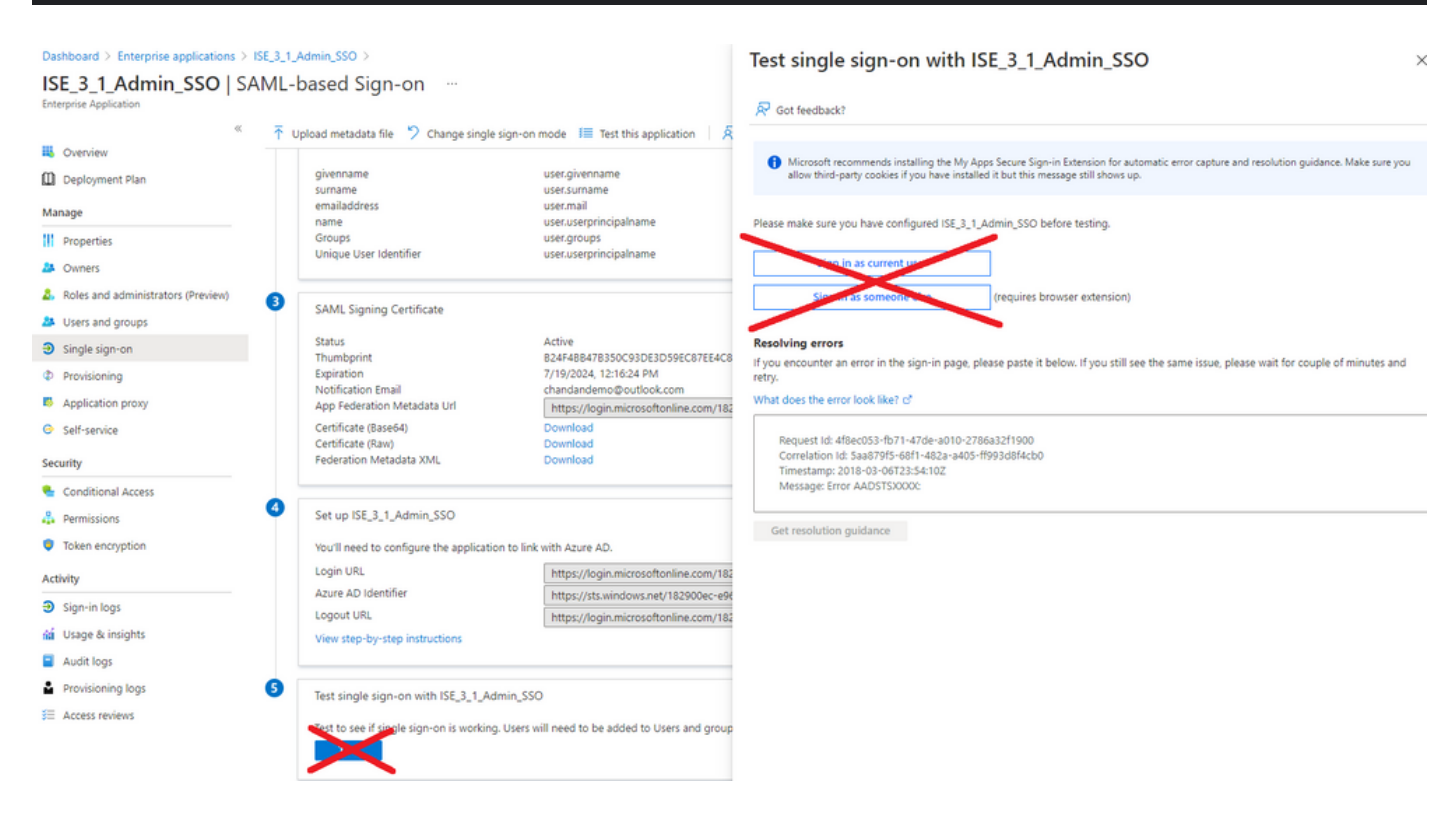

问题 4.ISE在登录尝试后显示"访问被拒绝"错误。当之前在Azure企业应用中创建的组的声明名称在 ISE中不匹配,会发生此错误。

要解决此问题:确保Azure和ISE中"SAML身份提供程序组"(SAML Identity Provider Groups)选项卡 下的组声明名称相同。有关详细信息,请参阅本文档的使用Azure AD配置SAML SSO部分下的步骤 2.7.和4。

# cisco

## **Identity Services Engine**

Intuitive network security

| 8 | Access Denied |                                       |
|---|---------------|---------------------------------------|
|   |               | Log In With SAML                      |
|   |               | Log In With ISE                       |
|   |               | English   日本語<br>Problems logging in? |
|   |               |                                       |

排除ISE故障

必须在ISE上更改此处的组件的日志级别。导航到操作>故障排除>调试向导>调试日志配置。

| 组件名称 | 日志级别 | 日志文件名 |
|------|------|-------|
|------|------|-------|

| 门户       | 调试 | guest.log   |
|----------|----|-------------|
| opensaml | 调试 | ise-psc.log |
| saml     | 调试 | ise-psc.log |

#### SAML登录和组声明名称不匹配的日志

一组调试,显示流执行时的声明名称不匹配故障排除场景(ise-psc.log)。

💊 注:注意粗体项目。为清楚起见,已将日志缩短。

1.用户从ISE管理员页面重定向到IdP URL。

#### <#root>

2021-07-2913:48:20,709INFO[admin-http-pool46][]api.services.persistance.dao.DistributionDAO-::::2021-07-2913:48:20,712INFO[admin-http-pool46][]cpm.admin.infra.spring.ISEAdminControllerUtils-:::

forwardStr for: https://10.201.232.19/admin/LoginAction.do

2021-07-29 13:48:20,839 DEBUG [https-jsse-nio-10.201.232.19-8443-exec-7][] cpm.saml.framework.impl.SAM 2021-07-29 13:48:20,839 DEBUG [https-jsse-nio-10.201.232.19-8443-exec-7][] cpm.saml.framework.impl.SAM

IDP URL: https://login.microsoftonline.com/182900ec-e960-4340-bd20-e4522197ecf8/saml2

2021-07-2913:48:20,839DEBUG[https-jsse-nio-10.201.232.19-8443-exec-7][]cpm.saml.framework.impl.SAM2021-07-2913:48:20,839DEBUG[https-jsse-nio-10.201.232.19-8443-exec-7][]cpm.saml.framework.impl.SAM2021-07-2913:48:20,839DEBUG[https-jsse-nio-10.201.232.19-8443-exec-7][]cpm.saml.framework.impl.SAM2021-07-2913:48:20,839DEBUG[https-jsse-nio-10.201.232.19-8443-exec-7][]cpm.saml.framework.impl.SAM2021-07-2913:48:20,839DEBUG[https-jsse-nio-10.201.232.19-8443-exec-7][]cpm.saml.framework.impl.SAM

SAML request - spUrlToReturnTo:https://10.201.232.19:8443/portal/SSOLoginResponse.action

2021-07-29 13:48:20,844 DEBUG [https-jsse-nio-10.201.232.19-8443-exec-7][] cpm.saml.framework.impl.SAM 2021-07-29 13:48:20,851 DEBUG [https-jsse-nio-10.201.232.19-8443-exec-7][] cpm.saml.framework.impl.SAM

2.从浏览器接收SAML响应。

<#root>

```
2021-07-2913:48:27,172DEBUG[https-jsse-nio-10.201.232.19-8443-exec-10][]cpm.saml.framework.impl.SA2021-07-2913:48:27,172DEBUG[https-jsse-nio-10.201.232.19-8443-exec-10][]cpm.saml.framework.impl.SA2021-07-2913:48:27,172DEBUG[https-jsse-nio-10.201.232.19-8443-exec-10][]cpm.saml.framework.impl.SA2021-07-2913:48:27,172DEBUG[https-jsse-nio-10.201.232.19-8443-exec-10][]cpm.saml.framework.impl.SA2021-07-2913:48:27,172DEBUG[https-jsse-nio-10.201.232.19-8443-exec-10][]cpm.saml.framework.impl.SA2021-07-2913:48:27,172DEBUG[https-jsse-nio-10.201.232.19-8443-exec-10][]cpm.saml.framework.impl.SA
```

-::::- Decoded SAML relay state of: \_0049a2fd-7047-4d1d-8907-5a05a94ff5fd\_DELIMITERportalId\_EQUALS0049a 2021-07-29 13:48:27,177 DEBUG [https-jsse-nio-10.201.232.19-8443-exec-10][] opensaml.ws.message.decode

-:::- Decoded SAML message

2021-07-29 13:48:27,182 DEBUG [https-jsse-nio-10.201.232.19-8443-exec-10][] opensam].sam]2.binding.dec 2021-07-29 13:48:27,183 DEBUG [https-jsse-nio-10.201.232.19-8443-exec-10][] opensam].ws.message.decode 2021-07-29 13:48:27,183 DEBUG [https-jsse-nio-10.201.232.19-8443-exec-10][] opensam].ws.message.decode 2021-07-29 13:48:27,183 DEBUG [https-jsse-nio-10.201.232.19-8443-exec-10][] opensaml.common.binding.de opensaml.common.binding.decoding.BaseSAMLMessageDecoder -::::- Intended message destination endpoint: h 2021-07-29 13:48:27,183 DEBUG [https-jsse-nio-10.201.232.19-8443-exec-10][] opensaml.common.binding.de 2021-07-29 13:48:27,183 DEBUG [https-jsse-nio-10.201.232.19-8443-exec-10][] cpm.sam].framework.imp].SA 2021-07-29 13:48:27,184 DEBUG [https-jsse-nio-10.201.232.19-8443-exec-10][] opensaml.common.binding.de 2021-07-29 13:48:27,184 DEBUG [https-jsse-nio-10.201.232.19-8443-exec-10][] cpm.saml.framework.impl.SAM

3.属性(断言)分析已启动。

#### <#root>

```
2021-07-29 13:48:27,184 DEBUG [https-jsse-nio-10.201.232.19-8443-exec-10][] cpm.saml.framework.impl.SA
2021-07-29 13:48:27,184 DEBUG
                              [https-jsse-nio-10.201.232.19-8443-exec-10][] cpm.saml.framework.impl.SA
2021-07-29 13:48:27,184 DEBUG
                               [https-jsse-nio-10.201.232.19-8443-exec-10][] cpm.sam].framework.imp].SA
2021-07-29 13:48:27,184 DEBUG [https-jsse-nio-10.201.232.19-8443-exec-10][] cpm.saml.framework.impl.SA
2021-07-29 13:48:27,184 DEBUG [https-jsse-nio-10.201.232.19-8443-exec-10][] cpm.saml.framework.impl.SAM
2021-07-29 13:48:27,184 DEBUG [https-jsse-nio-10.201.232.19-8443-exec-10][] cpm.saml.framework.impl.SAM
2021-07-29 13:48:27,184 DEBUG [https-jsse-nio-10.201.232.19-8443-exec-10][] cpm.saml.framework.impl.SAM
2021-07-29 13:48:27,184 DEBUG [https-jsse-nio-10.201.232.19-8443-exec-10][] cpm.saml.framework.impl.SAM
2021-07-29 13:48:27,184 DEBUG [https-jsse-nio-10.201.232.19-8443-exec-10][] cpm.saml.framework.impl.SA
2021-07-29 13:48:27,184 DEBUG
                              [https-jsse-nio-10.201.232.19-8443-exec-10][] cpm.saml.framework.impl.SA
2021-07-29 13:48:27,184 DEBUG
                               [https-jsse-nio-10.201.232.19-8443-exec-10][] cpm.saml.framework.impl.SA
2021-07-29 13:48:27,184 DEBUG
                               [https-jsse-nio-10.201.232.19-8443-exec-10][] cpm.sam].framework.imp].SA
2021-07-29 13:48:27,184 DEBUG
                               [https-jsse-nio-10.201.232.19-8443-exec-10][] cpm.sam].framework.imp].SA
2021-07-29 13:48:27,184 DEBUG
                               [https-jsse-nio-10.201.232.19-8443-exec-10][] cpm.saml.framework.impl.SA
2021-07-29 13:48:27,184 DEBUG
                               [https-jsse-nio-10.201.232.19-8443-exec-10][] cpm.sam].framework.imp].SA
2021-07-29 13:48:27,184 DEBUG [https-jsse-nio-10.201.232.19-8443-exec-10][] cpm.saml.framework.impl.SA
[parseAttributes] Set on IdpResponse object - attribute<<u>http://schemas.xmlsoap.org/ws/2005/05/identity</u>
2021-07-29 13:48:27,184 DEBUG [https-jsse-nio-10.201.232.19-8443-exec-10][] cpm.saml.framework.impl.SA
```

4.收到组属性,其值为576c60ec-c0b6-4044-a8ec-d395b1475d6e,签名验证。

| 2021-07-29 | 13:48:27,185         | DEBUG           | [https-jsse-nio-10.201.232.19-8443-exec-10][] cpm.saml.framework.impl.SA |
|------------|----------------------|-----------------|--------------------------------------------------------------------------|
| 2021-07-29 | 13:48:27,185         | DEBUG           | [https-jsse-nio-10.201.232.19-8443-exec-10][] cpm.saml.framework.impl.SA |
| 2021-07-29 | 13:48:27,185         | DEBUG           | [https-jsse-nio-10.201.232.19-8443-exec-10][] cpm.saml.framework.impl.SA |
| 2021-07-29 | 13:48:27,185         | DEBUG           | [https-jsse-nio-10.201.232.19-8443-exec-10][] cpm.saml.framework.impl.SA |
| 2021-07-29 | 13:48:27,185         | DEBUG           | [https-jsse-nio-10.201.232.19-8443-exec-10][] cpm.saml.framework.impl.SA |
| 2021-07-29 | 13:48:27,185         | DEBUG           | [https-jsse-nio-10.201.232.19-8443-exec-10][] cpm.saml.framework.impl.SA |
| 2021-07-29 | 13:48:27,186         | DEBUG           | [https-jsse-nio-10.201.232.19-8443-exec-10][] cpm.saml.framework.impl.SA |
| Idf        | P URI: <u>https:</u> | <u>//sts.wi</u> | ndows.net/182900ec-e960-4340-bd20-e4522197ecf8/                          |
| SP         | URI: http://         | <u>CiscoISE</u> | <u>/0049a2fd-7047-4d1d-8907-5a05a94ff5fd</u>                             |
| Ass        | sertion Consu        | mer URL:        | <pre>https://10.201.232.19:8443/portal/SSOLoginResponse.action</pre>     |
| Red        | quest Id: _004       | 49a2fd-7        | 047-4d1d-8907-5a05a94ff5fd_DELIMITERportalId_EQUALS0049a2fd-7047-4d1d-89 |
| C1-        | ient Address:        | 10.24.2         | 26.171                                                                   |
| Loa        | ad Balancer: ı       | null            |                                                                          |
| 2021-07-29 | 13:48:27,186         | DEBUG           | [https-jsse-nio-10.201.232.19-8443-exec-10][] cpm.saml.framework.validat |
| 2021-07-29 | 13:48:27,186         | DEBUG           | [https-jsse-nio-10.201.232.19-8443-exec-10][] cpm.saml.framework.validat |
| 2021-07-29 | 13:48:27,186         | DEBUG           | [https-jsse-nio-10.201.232.19-8443-exec-10][] cpm.saml.framework.validat |
| 2021-07-29 | 13:48:27,186         | DEBUG           | [https-jsse-nio-10.201.232.19-8443-exec-10][] cpm.saml.framework.validat |
| 2021-07-29 | 13:48:27,186         | DEBUG           | [https-jsse-nio-10.201.232.19-8443-exec-10][] org.opensam].security.SAML |
| 2021-07-29 | 13:48:27,186         | DEBUG           | [https-jsse-nio-10.201.232.19-8443-exec-10][] org.opensam].security.SAML |
| 2021-07-29 | 13:48:27,186         | DEBUG           | [https-jsse-nio-10.201.232.19-8443-exec-10][] cpm.saml.framework.validat |
| 2021-07-29 | 13:48:27,186         | DEBUG           | [https-jsse-nio-10.201.232.19-8443-exec-10][] org.opensaml.xml.signature |
| 2021-07-29 | 13:48:27,186         | DEBUG           | [https-jsse-nio-10.201.232.19-8443-exec-10][] org.opensaml.xml.signature |
| 2021-07-29 | 13:48:27,186         | DEBUG           | [https-jsse-nio-10.201.232.19-8443-exec-10][] org.opensaml.xml.signature |
| 2021-07-29 | 13:48:27,186         | DEBUG           | [https-jsse-nio-10.201.232.19-8443-exec-10][] org.opensaml.xml.signature |
| 2021-07-29 | 13:48:27,188         | DEBUG           | [https-jsse-nio-10.201.232.19-8443-exec-10][] org.opensam].xm].signature |
| 2021-07-29 | 13:48:27,188         | DEBUG           | [https-jsse-nio-10.201.232.19-8443-exec-10][] cpm.saml.framework.validat |
| 2021-07-29 | 13:48:27,188         | DEBUG           | [https-jsse-nio-10.201.232.19-8443-exec-10][] cpm.saml.framework.validat |
| 2021-07-29 | 13:48:27,188         | DEBUG           | [https-jsse-nio-10.201.232.19-8443-exec-10][] cpm.saml.framework.validat |
| 2021-07-29 | 13:48:27,188         | DEBUG           | [https-jsse-nio-10.201.232.19-8443-exec-10][] cpm.saml.framework.validat |
| 2021-07-29 | 13:48:27,188         | DEBUG           | [https-jsse-nio-10.201.232.19-8443-exec-10][] cpm.saml.framework.validat |
| 2021-07-29 | 13:48:27,188         | DEBUG           | [https-jsse-nio-10.201.232.19-8443-exec-10][] cpm.saml.framework.validat |
| 2021-07-29 | 13:48:27,188         | DEBUG           | [https-jsse-nio-10.201.232.19-8443-exec-10][] cpm.saml.framework.validat |
| 2021-07-29 | 13:48:27,188         | DEBUG           | [https-jsse-nio-10.201.232.19-8443-exec-10][] cpm.saml.framework.impl.SA |
| 2021-07-29 | 13:48:27,188         | DEBUG           | [https-jsse-nio-10.201.232.19-8443-exec-10][] cpm.saml.framework.impl.SA |
| 2021-07-29 | 13:48:27,189         | DEBUG           | [https-jsse-nio-10.201.232.19-8443-exec-10][] cpm.saml.framework.impl.SA |
| 2021-07-29 | 13:48:27,189         | DEBUG           | [https-jsse-nio-10.201.232.19-8443-exec-10][] cpm.saml.framework.impl.SA |
| 2021-07-29 | 13:48:27,358         | INFO            | [admin-http-pool50][] ise.rbac.evaluator.impl.MenuPermissionEvaluatorImp |
|            |                      |                 |                                                                          |

5. RBAC授权验证。

#### <#root>

java.lang.NullPointerException

2021-07-29 13:48:27,369 INFO [admin-http-pool50][] cpm.admin.infra.action.LoginAction -::::- In Login

2021-07-29 13:48:27,369 INFO [admin-http-pool50][] cpm.admin.infra.action.LoginAction -::::- In Login

2021-07-29 13:48:27,369 ERROR [admin-http-pool50][] cpm.admin.infra.action.LoginAction -::::- Can't save

2021-07-29 13:48:27,369 INFO [admin-http-pool50][] cpm.admin.infra.action.LoginActionResultHandler -::

2021-07-29 13:48:27,369 INFO [admin-http-pool50][] cpm.admin.infra.spring.ISEAdminControllerUtils -:::

#### 关于此翻译

思科采用人工翻译与机器翻译相结合的方式将此文档翻译成不同语言,希望全球的用户都能通过各 自的语言得到支持性的内容。

请注意:即使是最好的机器翻译,其准确度也不及专业翻译人员的水平。

Cisco Systems, Inc. 对于翻译的准确性不承担任何责任,并建议您总是参考英文原始文档(已提供 链接)。